# 紫光集团邮箱配置与使用指南

1. 如何登录网页版邮箱?

网页版邮箱: https://mail.unigroup.com.cn (用户名格式请参考下图: 域\用户名)

# Outlook Web App

| 域\用户名:      |  |
|-------------|--|
| zgjt\guolei |  |
| 容码:         |  |
| •••••       |  |

## 2. 如何修改密码?

2.1 进入网页版邮箱,点击右上角小齿轮选择"更改密码"。

| ß  | 1814  | 日历   | 人员          | 任务  | 郭磊 ▼ | ø | ? |
|----|-------|------|-------------|-----|------|---|---|
|    |       |      | -           | 刷新  |      |   |   |
|    |       |      |             | 设置自 | 动答复  |   |   |
|    |       |      |             | 显示设 | 置    |   |   |
|    |       |      |             | 管理应 | 用    |   |   |
|    |       |      |             | 脱机设 | 置    |   |   |
|    |       |      |             | 更改主 | 题    |   |   |
|    |       |      |             | 更改密 | 码    |   |   |
|    | -     |      |             | 选项  |      |   |   |
|    |       |      |             |     |      |   |   |
| 域名 | \用户   | 名:   | ZGJT\guolei |     |      |   |   |
| 꼬맨 | ·波森1. | Γ    |             |     | _    |   |   |
|    |       |      | •••••       |     |      |   |   |
| 新密 | 码:    | [    |             |     |      |   |   |
| 确认 | 新密码   | ∃: [ |             |     |      |   |   |

2.2修改后保存即可。

(注:集团对于密码复杂度要求:邮箱密码必须包含大小写字母、数字、特殊字符等其中至 少三种不同的字符组合,长度要求在8位(含8位)以上,并在180天内修改一次密码)

#### 3. 如何配置PC端邮箱?

与新华三集团现有方式相似,服务器地址设置为 mail.unigroup.com.cn

| 🥥 帐户设置                                       |                                          |  |  |  |
|----------------------------------------------|------------------------------------------|--|--|--|
| 电子 <b>邮件帐户</b><br>您可以添加或删除帐户。可以选择某个帐户并更改其设置。 |                                          |  |  |  |
| 电子邮件 数据文件 R                                  | SS 源 SharePoint 列表 Internet 日历 已发布日历 通讯簿 |  |  |  |
| 📓 新建 (2) 🎌 修                                 | 复 (8) 💣 更改 (8) 🔗 设为默认值 (8) 🗙 删除 (8) 🛧    |  |  |  |
| 名称                                           | 类型                                       |  |  |  |
| אזיינעאס 💓                                   |                                          |  |  |  |
| <b>自动帐户设置</b><br>Outlook 可自动酒                | 置多个电子邮件帐户。                               |  |  |  |
| ◎ 电子邮件帐户(A)                                  |                                          |  |  |  |
| 您的姓名(Y):                                     | 郭磊                                       |  |  |  |
|                                              | 示例: Ellen Adams                          |  |  |  |
| 电子邮件地址(E): guolei@unigroup.com.cn            |                                          |  |  |  |
|                                              | 示例: ellen@contoso.com                    |  |  |  |
| 密码(P):                                       | *****                                    |  |  |  |
| 重新键入密码(T):                                   | *****                                    |  |  |  |
|                                              | 键入您的 Internet 服务提供商提供的密码。                |  |  |  |

| zgjt\guolei |
|-------------|
| •••••       |
| 域: zgjt     |
| ☑ 记住我的凭据    |

4. 如何配置手机邮箱?

#### 苹果手机IOS系统配置

1、点击进入"设置""邮件、通讯录、日历""添加帐户"选择"Exchange"方式。 2、添写邮箱信息,请参考下例:

| ●●●●○ 中国联通<br>取消 | 4G 上午10:55           | ◎ 87% <b>■</b> )<br>下一步 |
|------------------|----------------------|-------------------------|
| 电子邮件             | GuoLei@unigroup.cc   | om.cn                   |
| 服务器              | mail.unigroup.com.ci | n                       |
| 域                | zgjt                 |                         |
| 用户名              | guolei               |                         |
| 密码               | •••••                |                         |

#### 安卓手机配置

进入手机"设置"→"账户"→选择"添加帐户"选项。

| 域名                   |                      |
|----------------------|----------------------|
| zgjt                 |                      |
| 用户名                  |                      |
| guolei               |                      |
| 密码                   |                      |
|                      | ٢                    |
| 服务器                  |                      |
| mail.unigroup.com.cn |                      |
| 端口                   |                      |
| 443                  |                      |
| 安全类型                 | SSL/TLS (接受所<br>有证书) |
| 上一步                  | 下一步                  |

添加服务器相关信息, 点击"下一步"即可完成设置。

### 5. 为什么有的邮件无法收到?

与新华三集团类似,集团部署了反垃圾邮件系统。如您的邮件被拦截,会收到主题名为"您被拦截的邮件明细"的邮件,请登录网页链接 http://smgmail.unigroup.com.cn/,根据实际情况进行处理即可。